Uwagi do systemu Windows XP

Niektóre komputery z zainstalowanym systemem Windows XP mają problem z poprawnym wykryciem prawidłowych parametrów zabezpieczeń. W takiej sytuacji pojawia się komunikat o braku możliwości odnalezienia certyfikatu zabezpieczeń. Należy wtedy wykonać następujące kroki:

1. Klikamy prawym klawiszem ikonkę sieci bezprzewodowej i wybieramy "Wyświetl dostępne sieci bezprzewodowe"

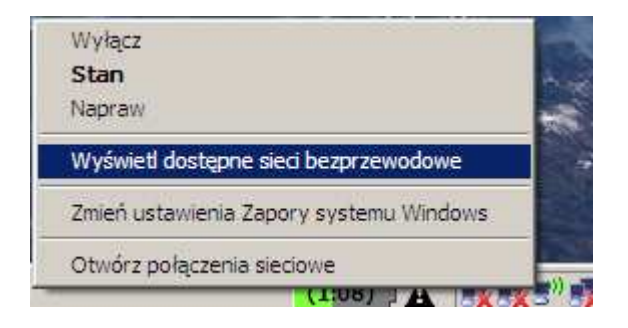

2. Klikamy "Zmień ustawienia zaawansowane"

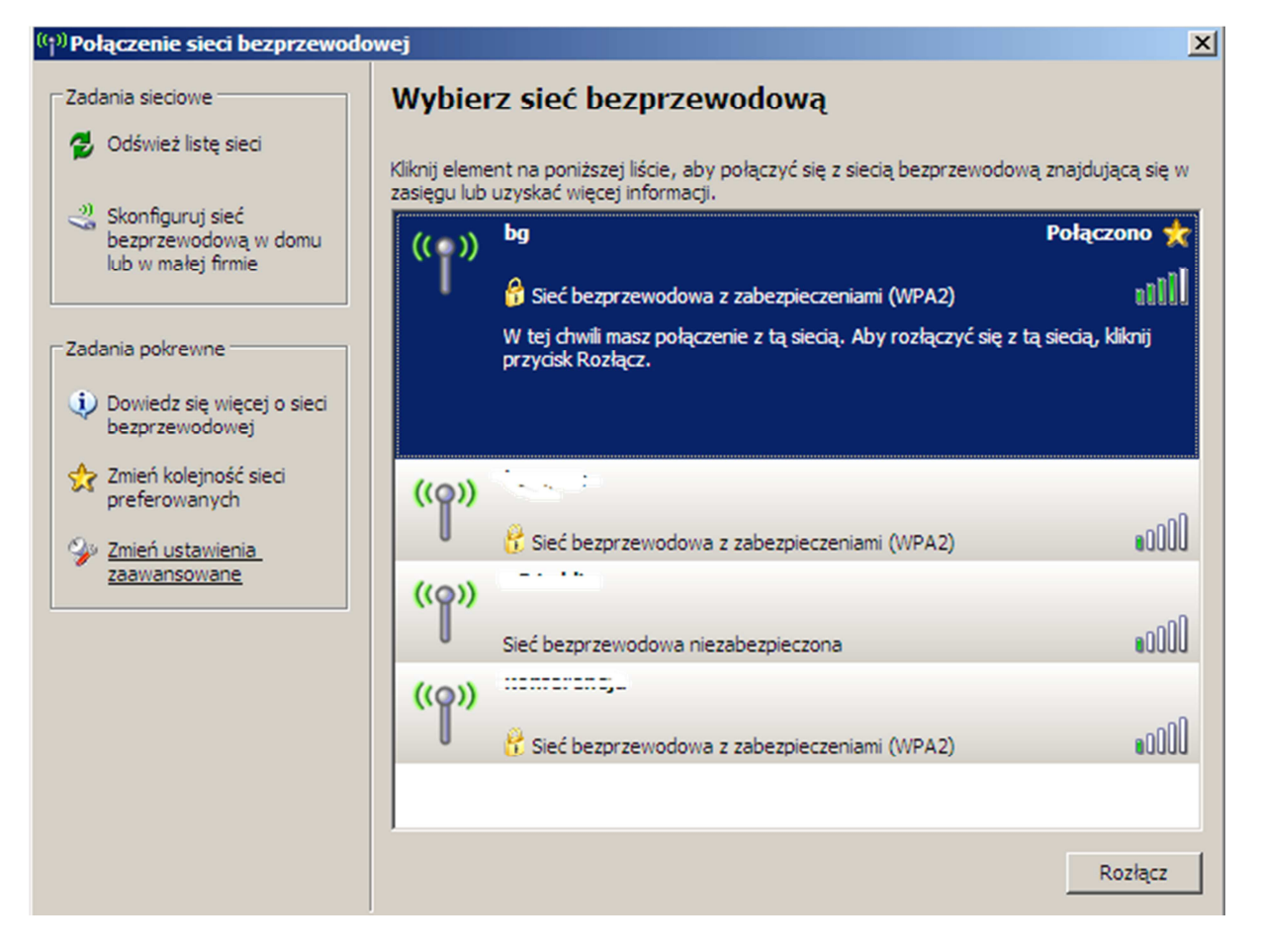

 W otwartym okienku przechodzimy na zakładkę "Sieci bezprzewodowe", zaznaczamy sieć "bg" i klikamy przycisk "Właściwości"

| 🚣 Właściwości: Połączenie sieci bezprzewodowej 🛛 🔋 🗙                                                                                                |
|----------------------------------------------------------------------------------------------------|
| Ogólne Sieci bezprzewodowe Zaawansowane                                                                                                    |
| Użyj systemu Windows do konfiguracji ustawień sieci bezprzewodowej                                                                                  |
| Sieci dostępne:<br>Aby połączyć lub rozłączyć się albo znaleźć więcej informacji o<br>sieciach bezorzewodowych w zasiegu, kliknij przycisk poniżej, |
| Pokaż sieci bezprzewodowe                                                                                                    |
| Sieci preferowane:<br>Automatycznie połącz się z dostępnymi sieciami w następującej<br>kolejności:                                                  |
| Przenieś w dół                                                                                                    |
| Dodaj     Usuń     Właściwości       Dowiedz się więcej o <u>ustawianiu konfiguracji</u><br>sieci bezprzewodowej.     Zaawansowane                  |
| OK Anuluj                                                                                                    |

4. Ustawiamy Typ protokołu EAP na Chroniony protokół EAP (PEAP), klikamy Właściwości i ustawiamy opcje jak na poniższym widoku: zaznaczamy Weryfikuj certyfikat serwera, na liście "Zaufane główne urzędy certyfikacji" odnajdujemy i zaznaczamy bg-VPN2-CA, w części "Wybierz metodę uwierzytelniania" wybieramy Bezpieczne hasło (EAP-MSCHAP v2), klikamy Konfiguruj i odznaczamy pole przy opcji "Automatycznie użyj nazwy logowania i hasła"

| n właściwo                                   | 116 1 1 1 6<br>50                                                                               | ·····                                                                            | 2 X                                    | Właściwości chronionego protokołu EAP                                                                                                    | <u>? ×</u>        |
|----------------------------------------------|-------------------------------------------------------------------------------------------------|----------------------------------------------------------------------------------|----------------------------------------|----------------------------------------------------------------------------------------------------|-------------------|
| Skojarzenie                                  | Uwierzytelnianie                                                                                | Połączenie                                                                       |                                        | Podczas łączenia:<br>F 🔽 Weryfikuj certyfikat serwerz                                                                                                    |                   |
| Wybierz tę<br>bezprzewo                      | opcię, aby zapewr<br>dowych sieci Ether                                                         | nić uwierzytelniony dostę<br>net.                                                | p do                                   | Połącz tylko z tymi serwerami:                                                                                                    |                   |
| 🔽 Włącz                                      | uwierzytelnianie m                                                                              | etodą IEEE 802.1x dla te                                                         | ij sieci                               | ,<br>Zaufane główne urzędy certyfikacji:                                                                                                    | -4                |
| Typ<br>protokołu<br>EAP:<br>Uwierz<br>dostęp | Chroniony protok<br>vtelnij jako kompute<br>ne<br>vtelnij jako gościa, j<br>terze są niedostępn | ół EAP (PEAP)<br>v<br>er, gdy informacje o komp<br>gdy informacje o użytkow<br>e | Vlaściwości<br>puterze są<br>vniku lub | bg-VPN2-CA buypass Class 2 CA 1 buypass Class 2 Root CA buypass Class 3 CA 1 buypass Class 3 CA 1 buypass Class 3 Root CA CA 1 CA 1 CA DATEV BT 01  Nie monituj użytkownika o autoryzowanie nowych se lub zaufanych urzędów certyfikacji | ▲<br>→<br>erwerów |
|                                              |                                                                                                 |                                                                                  |                                        | Wybierz metodę uwierzyteiniania: Bezpieczne hasło (EAP-MSCHAP v2)  Włącz szybkie łączenie ponowne Włącz testy kwarantanny                                                                                                    | Konfiguruj        |
|                                              |                                                                                                 |                                                                                  |                                        | E Bostaca tadii carmar nia praedatawi obioktu TIV powia                                                                                                    |                   |